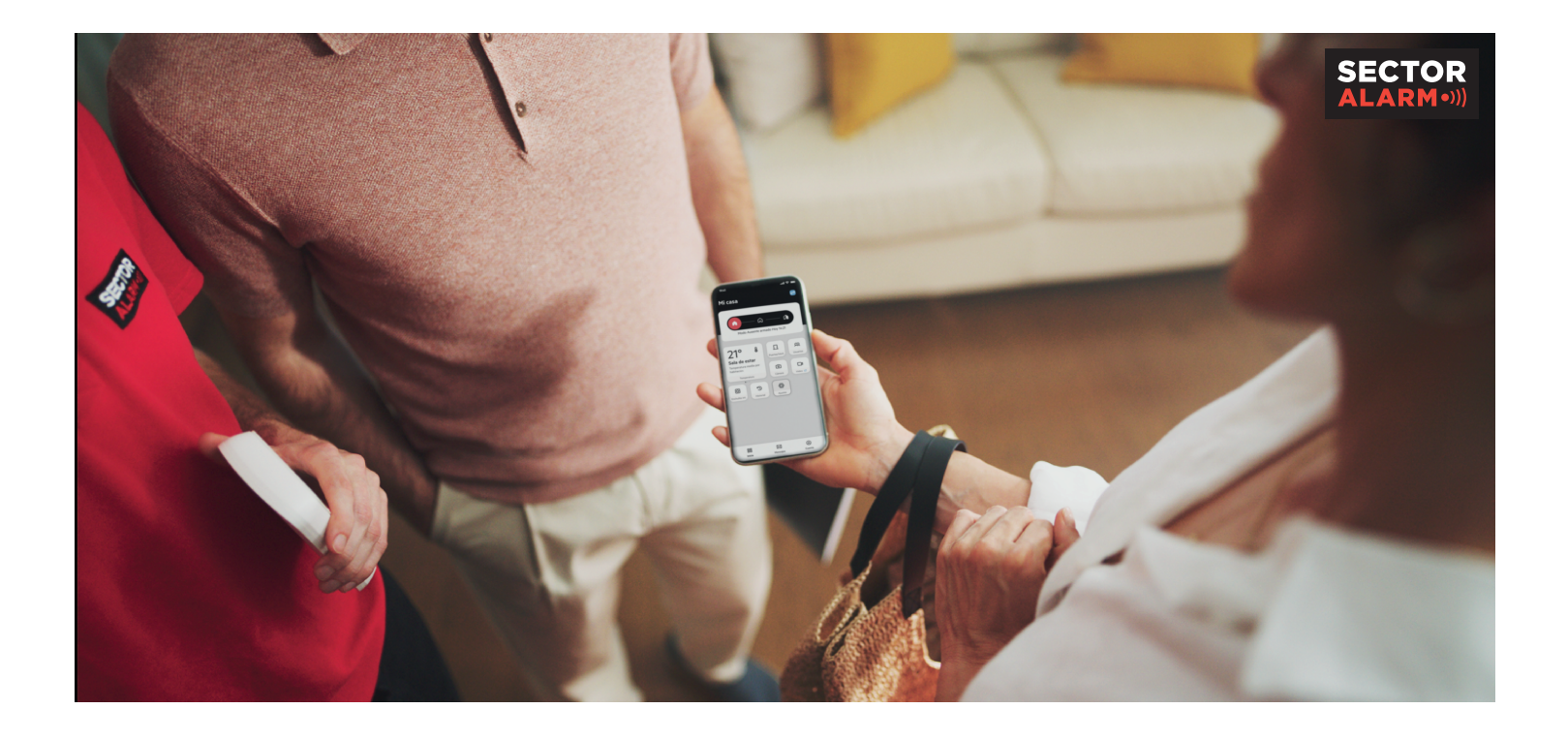

# **Manual App**

Ventajas e instalación de la App de Sector Alarm

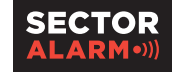

# Índice de funcionalidades

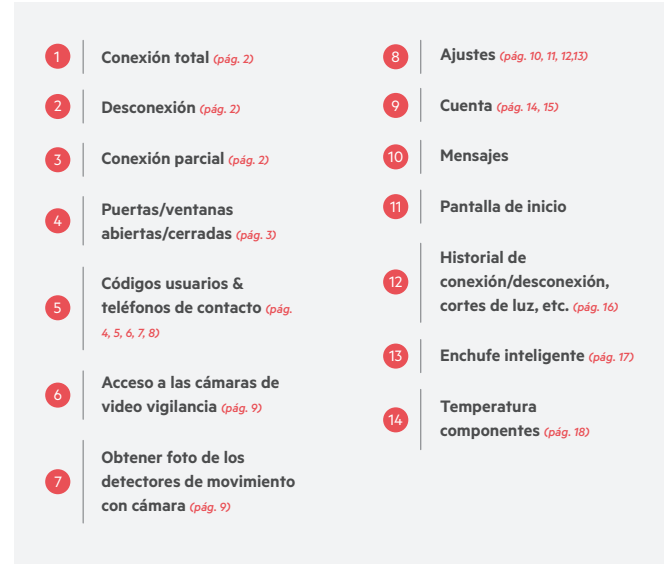

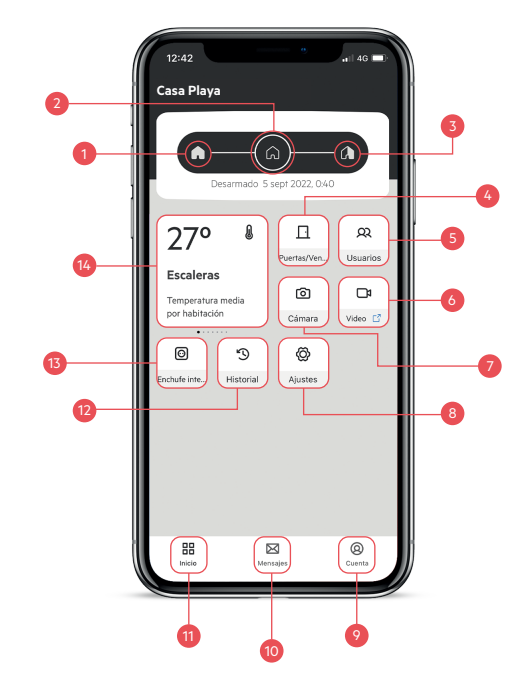

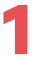

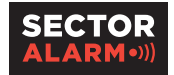

# Conexión / desconexión

Selecciona el modo que deseas e introduce el código

|                                     |             |                 |            |   |    | 11:34<br>Cance | elar      |            |          | ,          | #.al 61% <b>≘</b> |
|-------------------------------------|-------------|-----------------|------------|---|----|----------------|-----------|------------|----------|------------|-------------------|
|                                     |             |                 |            |   |    |                | Introduce | tu códig   | o PIN pa | ra desarn  | nar               |
| 11:35 😭                             |             | 0,              | S JI 61% B |   |    |                | $\circ$   | $\bigcirc$ | 0        | $\bigcirc$ |                   |
| Casa Playa                          | 1           |                 |            |   |    |                |           |            |          |            |                   |
| Armac<br>26°<br>Escaleras           | do total de | esde hoy, 11:34 | Cirrors    |   |    |                |           |            |          |            |                   |
| Temperatura media por<br>habitación |             | QQ<br>Usuarios  | Video 12   |   |    | 1              | -         | 0          |          |            |                   |
|                                     | 3           | 0               |            |   |    | Ľ.             |           | Z          | ABC      | 3          | DEF               |
| Endrufe Int. H                      | storial     | Ajustes         |            |   |    | 4              | GHI       | 5          | JKL      | 6          | MNO               |
|                                     |             |                 |            |   |    | 7              | PQRS      | 8          | TUV      | 9          | WXYZ              |
|                                     |             |                 |            |   |    | (              | $\times$  | 0          |          |            | Ļ                 |
| BB<br>Inicio                        | Mens        | 3<br>ajes       | Quenta     | k | Ì. |                |           |            | _        |            |                   |
|                                     | C           | )               | <          | / |    |                | 111       |            | 0        |            |                   |

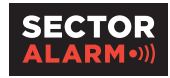

2

### Puertas / ventanas

Muestra el estado de las puertas / ventanas que tengan un contacto magnético instalado:

Abierto

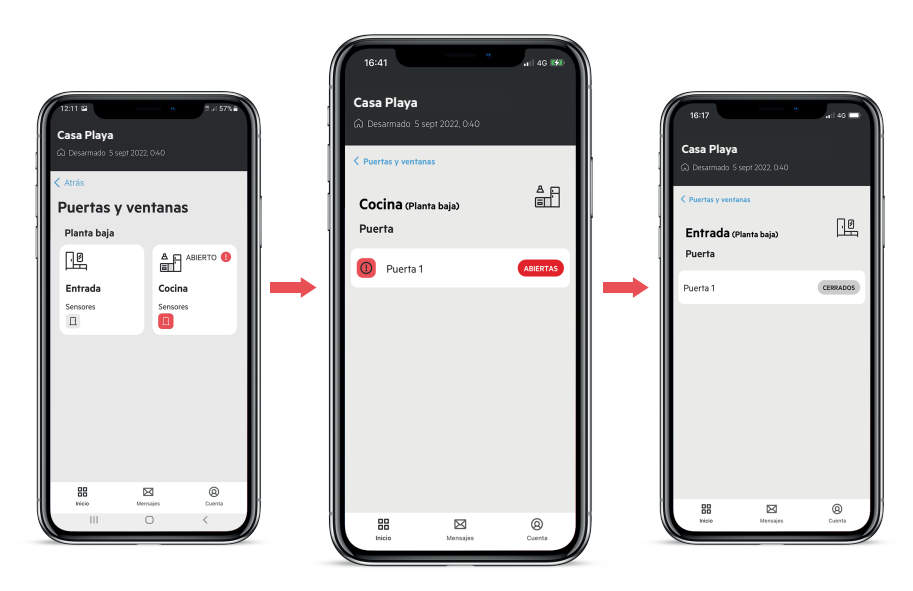

#### Sector Alarm Manual App

Funcionalidades

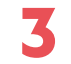

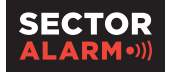

.d 78% B

12.08 4

# **Usuarios**

#### Usuario permanentes:

Muestra los usuarios que tienen acceso con Código o Llave Inteligente.

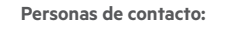

Son las personas a las que se llamara en caso de alarma.

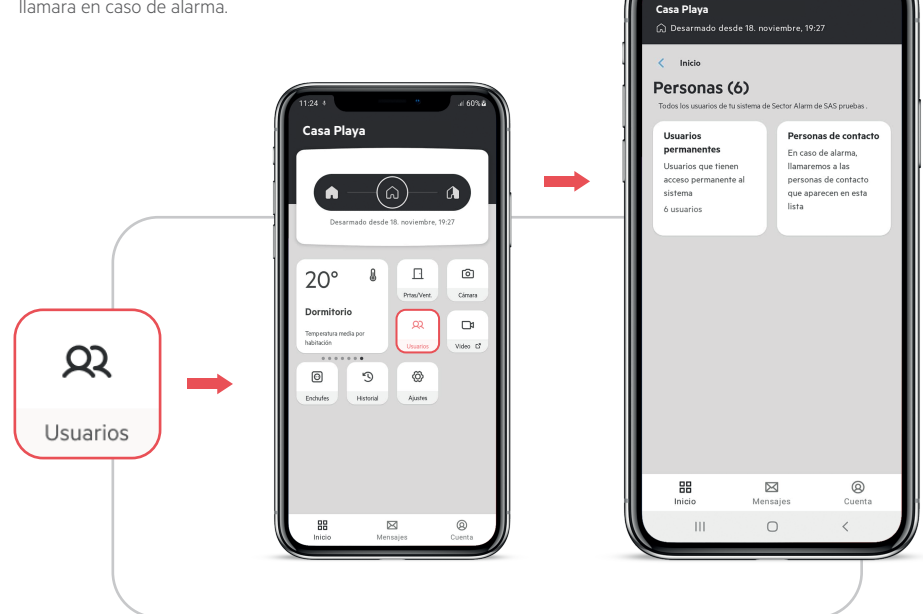

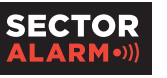

4

# **Usuarios permanentes**

#### Añade nuevos usuarios:

- Indica si el usuario es un niño

#### Selecciona los Privilegios del Usuario:

- Habilita en "Sistema" un código
  Pin para el sistema de alarma.
- Habilita acceso a la App.
- Habilita "Derechos de Administrador". Puedes gestionar Usuarios.

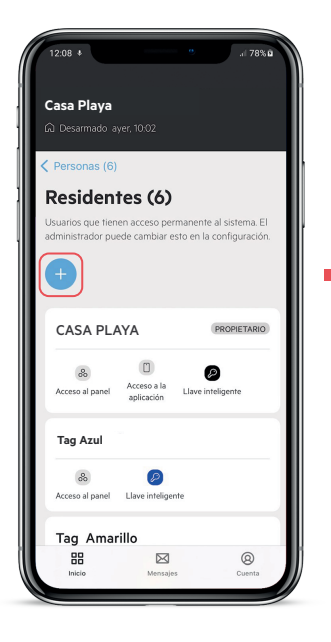

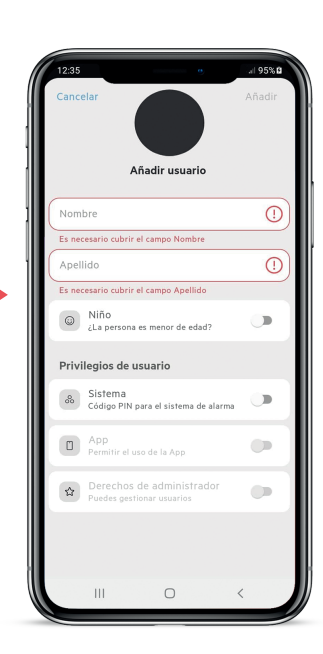

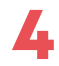

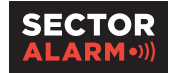

### **Usuarios permanentes**

Habilitando la opción "Acceso a la Aplicación" aparecerá la posibilidad de añadir un teléfono móvil para invitar al nuevo usuario.

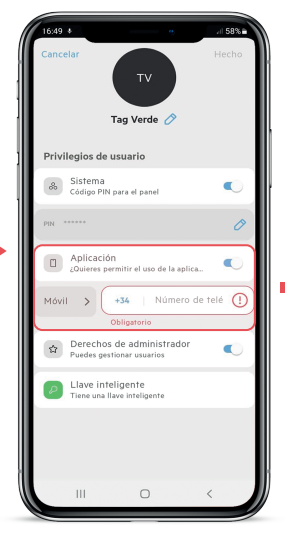

El teléfono móvil asignado recibe un SMS con un enlace para crearse una cuenta propia con usuario y contraseña.

- Código

- Mando a Distancia

- App

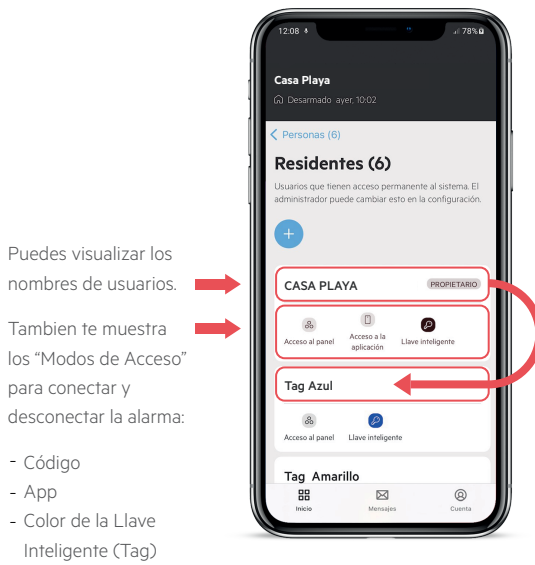

5

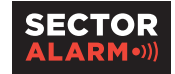

### Personas de contacto

Esta función permite añadir nuevas personas de contacto.

Esta acción requiere de la autorización a través de un número enviado via SMS al teléfono del Usuario Master.

| < Inicio<br>Personas (d                                                                      | 5)                                                                                                    |   |
|----------------------------------------------------------------------------------------------|----------------------------------------------------------------------------------------------------|---|
| Usuarios<br>permanentes<br>Usuarios que tiener<br>acceso permanente<br>sistema<br>6 usuarios | Personas de contacto<br>En caso de alarma,<br>llamatemos a las<br>personas de contacto<br>que aparecen en esta<br>lista | • |
|                                                                                              |                                                                                                    |   |

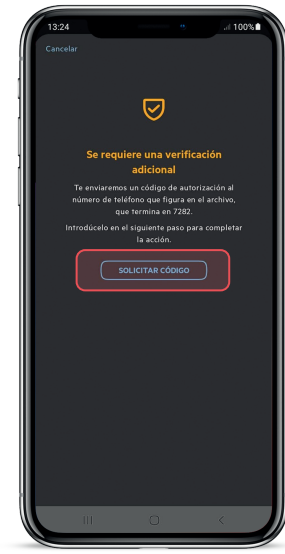

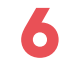

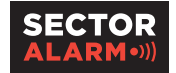

### Personas de contacto

Una vez accedes a la pantalla de contactos podrás:

- Añadir nuevos contactos indicando el tipo, si son: "Residentes, vecinos o en caso de emergencia".
- Visualizar todos los teléfonos de contacto existentes.
- Editar o eliminar los contactos existentes.

**Nota:** Los contactos deben tener las palabras clave.

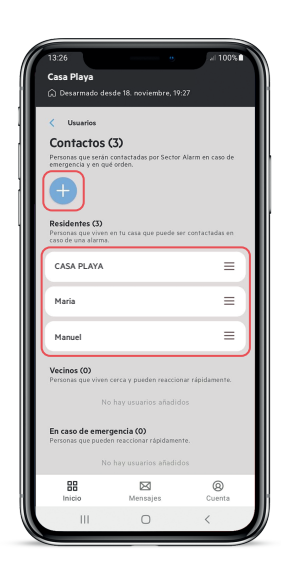

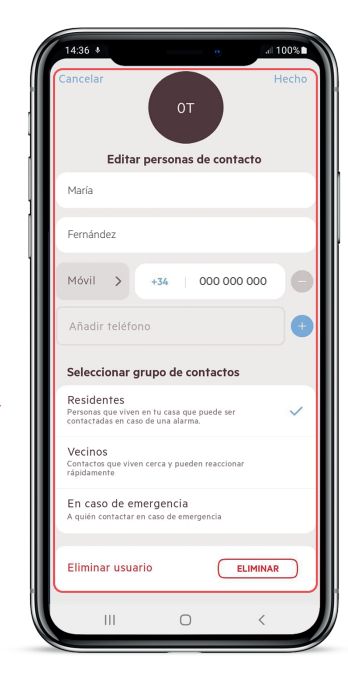

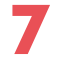

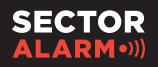

# Cámara - solicitar imágenes

Solicita imágenes de los detectores de movimiento con cámara.

Solo puedes solicitar imágenes mientras el sistema esté armado en total.

Al solicitar imágenes, solicita un código enviado por SMS al teléfono master.

| 18:51                                      |                                                  | 11 4G                                    |
|--------------------------------------------|--------------------------------------------------|------------------------------------------|
| Casa Playa                                 |                                                  |                                          |
| යි Desarmado                               | 5 sept 2022, 0.40                                |                                          |
| Atrás                                      |                                                  |                                          |
| Camara                                     | а                                                |                                          |
| Aquí están toc<br>a tu sistema. S<br>foto. | las las cámaras de mo<br>elecciona uno de la lis | vimiento conectadas<br>ta para tomar una |
| 1ª planta p                                | asillo                                           |                                          |
| planta baj                                 | a salón                                          |                                          |
| sótano sót                                 | ano                                              |                                          |
| Solo puedes h<br>completament              | acer fotos mientras el<br>e armado               | sistema esté                             |
| 88                                         |                                                  | 0                                        |

ios

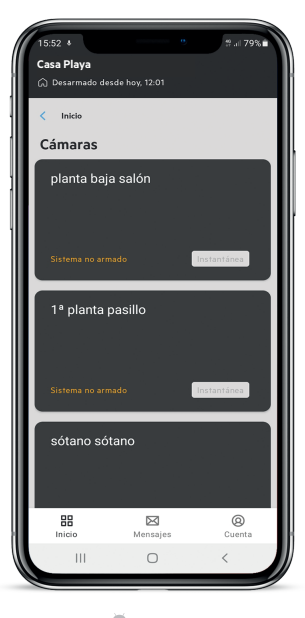

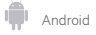

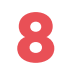

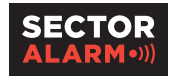

# Ajustes

Esta función permite:

- Cambiar la configuración de alarma
- Habilita y gestiona las notificaciones

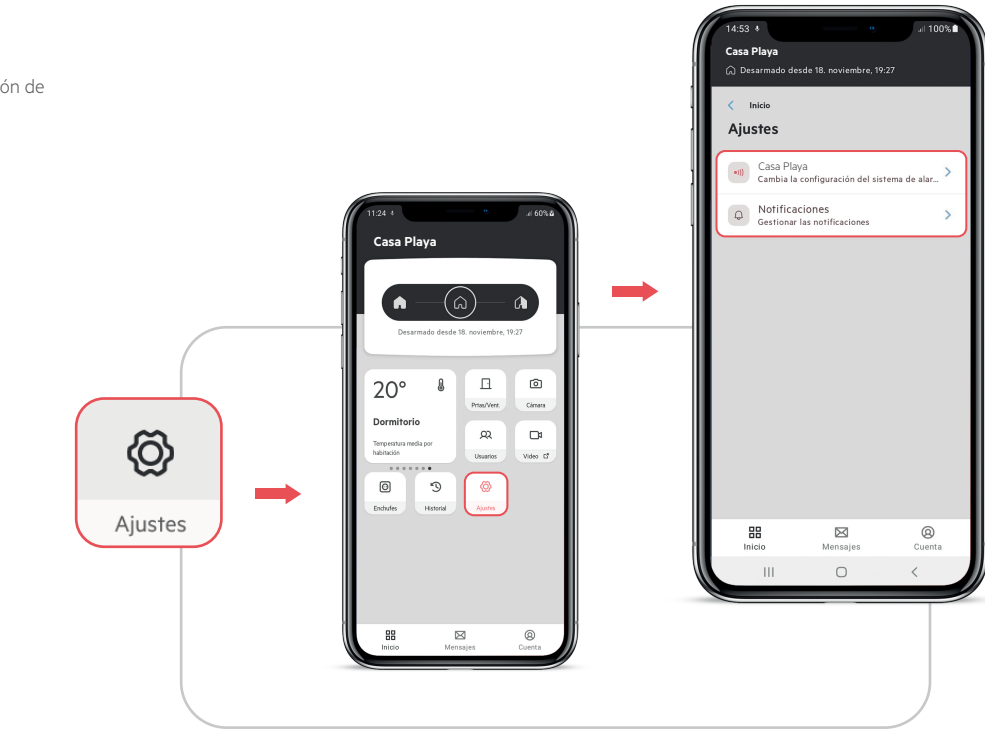

#### Sector Alarm Manual App

**Funcionalidades** 

Я

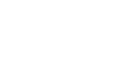

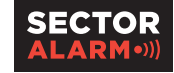

# **Ajustes**

Una vez hayas accedido a la pantalla podrás:

- Renombrar el sistema.
- Cambiar las palabras clave.
- Armado rápido, habilitando esta opción, te permite conectar la alarma desde la App sin necesidad de introducir el código.
- Notas adicionales, la información que proporcionas aquí ayudará a que nuestro personal de seguridad localice tu propiedad.

| Casa Pl  Cambiar | <b>aya</b><br>la configuración d | e tu al > | ] |  |
|------------------|----------------------------------|-----------|---|--|
|                  | Ļ                                |           |   |  |
| 14:56            | 9                                | at 100%   |   |  |
| Casa Playa       |                                  |           |   |  |
| < Ajustes        |                                  |           |   |  |
| Casa Playa       |                                  |           |   |  |
| Renombrar sis    | tema                             | >         |   |  |
| Palabras clave   |                                  | >         |   |  |
| Armado rápido    | Armado rápido                    |           |   |  |
| Notas adiciona   | les                              | >         |   |  |
|                  |                                  |           |   |  |
|                  |                                  |           |   |  |
|                  |                                  |           |   |  |
|                  |                                  |           |   |  |
|                  |                                  |           |   |  |
| 00               |                                  | 0         |   |  |
| Inicio           | Mensajes                         | Cuenta    |   |  |
|                  |                                  |           |   |  |

Nota: Por seguridad, para realizar cambios en la App solicita la contraseña de seguridad de la App.

Todos los contactos añadidos deben tener las palabras clave.

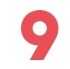

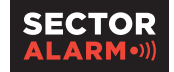

# Ajustes - notificaciones

Esta función permite:

Habilitar o deshabilitar notificaciones en tu teléfono móvil o en tu correo electrónico:

- Al armar/desarmar la alarma.
- Pérdida de alimentación. Cuando haya un corte de electricidad
- Falta de conexión a internet.
  Perdida de conexión a internet donde está conectado el equipo.

|                                 | 13:23 46 44                                                    |   |
|---------------------------------|----------------------------------------------------------------|---|
|                                 | Casa Playa<br>G Desarmado 18 nov 2022, 19:27                   |   |
|                                 | Ajustes Notificaciones                                         |   |
|                                 | Notificación<br>Recibirás notificaciones en tu teléfono móvil. |   |
|                                 | Armar / Desarmar                                               | ) |
|                                 | Pérdida de alimentación                                        | ) |
| O  Sestionar las notificaciones | Falta de conexión a Internet                                   | ) |
|                                 | E-mail<br>Recibirás notificaciones en tu correo electrónico.   |   |
|                                 | Armar / Desarmar                                               | ) |
|                                 | Pérdida de alimentación                                        | ) |
|                                 | Falta de conexión a Internet                                   | ) |
|                                 | Sector Alarm nunca va a solicitar que compartas tus            |   |
|                                 | Inicio Mensajes Cuenta                                         |   |
|                                 | nioro indisajas cueira                                         |   |
|                                 |                                                                |   |

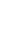

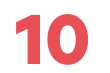

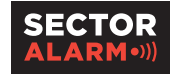

# Ajustes - configuración de vídeo verificación

Esta opción activa la vídeo verificación por nuestra Central Receptora de Alarmas.

En caso de una señal de alarma, podremos conectarnos a tus cámaras desde nuestra Central Receptora de Alarmas y dar una respuesta rápida y eficiente.

La vídeo verificación se activa mediante un salto de alarma, humo, situaciones de pánico, coacción o el descolgar de la Unidad de Voz Portátil.

Ajustes

| 1728 Sur7Xie<br>M Cas 1<br>Oreaned Set aver, 1370<br>Visite<br>Ajustes<br>Casha I's configuración de tra Marma<br>Casha I's configuración de tra Marma<br>Casha I's configuración de tra Marma<br>Casha I's configuración de tra Marma<br>Casha I's configuración de tra Marma | 1720 P.4714<br>M Ceas<br>D Dexemodo desde eye, 1231<br>Casa Playa<br>Renombrar sistema ><br>Palabras clave ><br>Armado rápido ><br>Notes adicionales ><br>Configuración de privacidad del vídeo > | 1720 2 a 2744<br>M Cas1<br>Derende doed ever, 727<br>C Cas Play<br>Configuración de privacidad del video<br>Access renotos las damars<br>Partirización a las damars<br>Actualment encedela<br>Con Samarria de video si colos e ha<br>sub video si a dava se ha<br>sub video si a dava se ha | Contract of the second of the second of the |
|----------------------------------------------------------------------------------------------------|----------------------------------------------------------------------------------------------------|----------------------------------------------------------------------------------------------------|----------------------------------------------------------------------------------------------------|
| → 88 53 00<br>Hateo Mentalog Conta                                                                                                    | BB BB @@<br>Werden Mernejee Coenta<br>JII □ <                                                                                                    | BB CO Orange<br>Marriages Countra<br>III C <                                                                                                    | Programs forceasting      -Online point with a private on the indegeneral — La graduation to the source on the source on the                                                            |

#### Sector Alarm Manual App

Funcionalidades

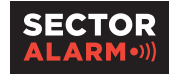

### Cuenta

En "Cuenta" podrémos encontrar estos apartados:

#### 1. Información de la cuenta.

- a. Te aporta información sobre su cuenta: Nombre del titular, teléfono principal, email y número de cliente.
- b. Contraseña, puedes cambiar la contraseña de la App.

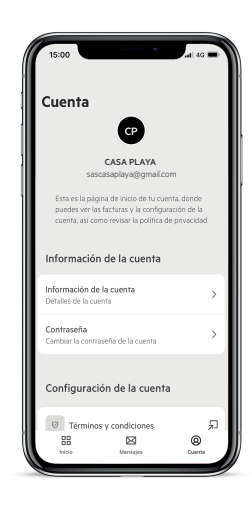

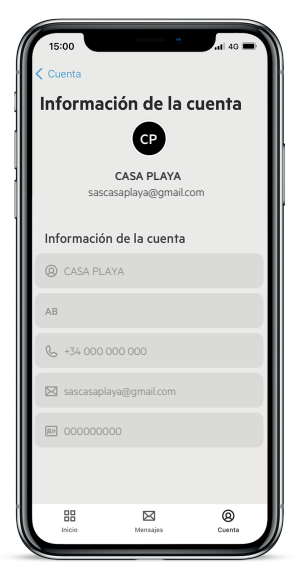

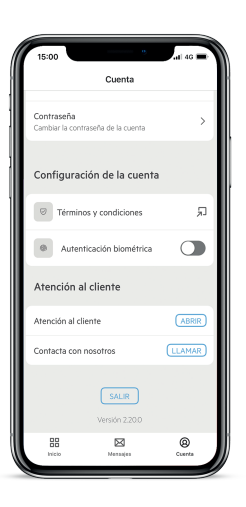

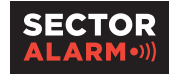

### Cuenta

2. Configuración de la Cuenta. 15:00 a. Términos y condiciones. Cuenta b. Autenticación biométrica, al Contraseña > Cambiar la contraseña de la cuenta acceder a la App. 2 Configuración de la cuenta 3. Atención al Cliente a. Atención al Cliente, te redirige Términos y condiciones 2 directamente al chat de Sector Alarm para que resuelvan tus  $\bigcirc$ ۲ Autenticación biométrica dudas 3 🗪 Atención al cliente b. Contacta con nosotros, te redirige Atención al cliente a realizar una llamada a atención al cliente. Contacta con nosotros 4. Salir de la App. 4 88  $\bowtie$ 0 Mensaier

17

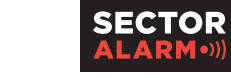

# **Historial**

Muestra:

- Fecha y hora del usuario que conecta y desconecta
- Corte eléctrico y su restauración
- Corte de Internet y su restauración

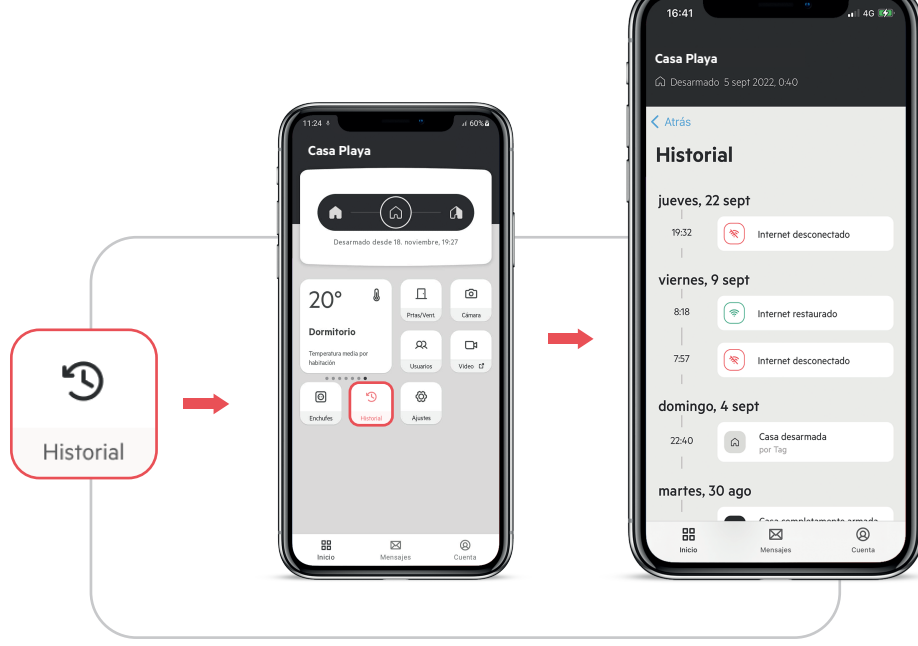

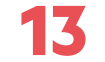

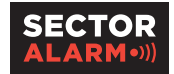

# **Enchufe inteligente**

Activa y desactiva el enchufe inteligente

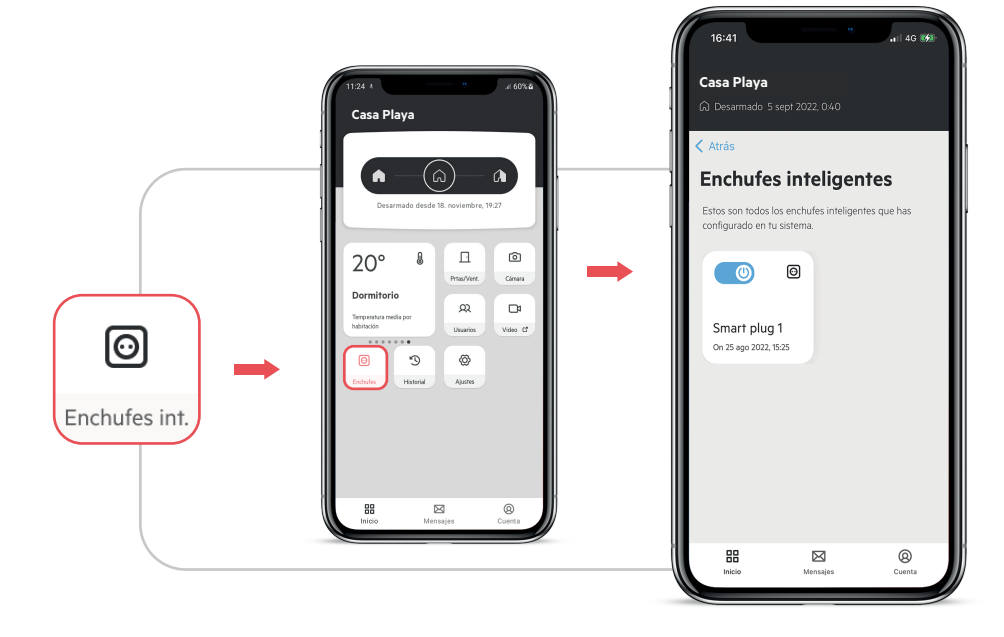

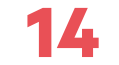

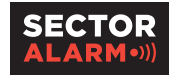

# Temperatura

Muestra la temperatura de cada componente en su estancia

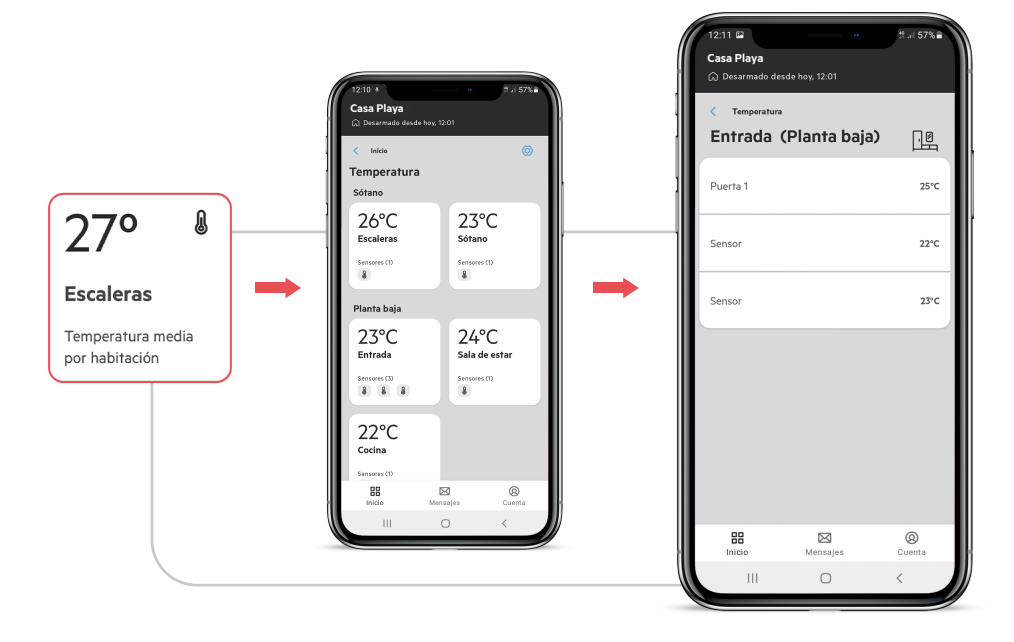

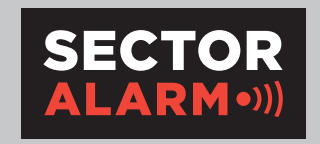

sectoralarm.es | 910 00 88 66 | clientes@sectoralarm.es | 🗗 🙆 🖨 🖸